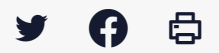

## [SDM - PASSATION] : Données essentielles : saisir un contrat inférieur à 40 000€

 $\stackrel{\scriptstyle{\scriptstyle{\pm}}}{}$  Télécharger le tutoriel PDF 638.79 ko

Accéder à la page service

## 1 - Avant-propos

Vous pouvez publier les données essentielles des marchés que vous n'avez pas passé sur le profil acheteur Mégalis. Dans le cas où par exemple, le marché est d'une valeur inférieure à 40 000 €.

## 2 - Créer le contrat

| 🟠 🚯 Passation                                                                                                    | Suivi des contrats | Ø Outils et aide                                                                                                    |
|----------------------------------------------------------------------------------------------------|--------------------|----------------------------------------------------------------------------------------------------|
| Contrats et données<br>Accord-cadre et SAD<br>Recherche ropide<br>Tous les contrats<br>Recherche avancée<br>Saisir un contrat | essentielles       | Exécution des contrats<br>Accéder au module EXEC         alderons & avoir une melleure connaissance sur la déliviance ou non des mesages aux opératurs économiques.         Marchannis en light au merchés mis en light à part de la data de mise à jour viviel foicennt de consulter seconomiques.         Marchannis en light avant à mise à jour la part de la data de mise à jour viviel foicennt de consulter seconomiques.         Plus d'information is : light villendeure consulter interes.         Plus d'information is : light villendeure consulter : light //www.megals.bristerne.brit/primemy.2003/mp.10-mesagerite.tes<br>deux versions de la massagerite secondeure : light //www.megals.bristerne.brit/primemy.2003/mp.10-mesagerite.tes<br>missing de de secondeure : light //www.megals.bristerne.brit/primemy.2003/mp.10-mesagerite.tes<br>missing de de secondeure : light //www.megals.bristerne.brit/primemy.2003/mp.10-mesagerite.tes<br>missing de de secondeure : light //www.megals.bristerne.brit/primemy.2003/mp.10-mesagerite.tes<br>missing de de secondeure : light //www.megals.bristerne.brit/primemy.2003/mp.10-mesagerite.tes<br>missing de de secondeure : light //www.megals.bristerne.brit/primemy.2003/mp.10-mesagerite.tes<br>missing de de secondeure : light //www.megals.bristerne.brit/primemy.2003/mp.10-mesagerite.tes<br>missing de de secondeure : light //www.megals.bristerne.brit/primemy.2003/mp.10-mesagerite.tes<br>missing de de secondeure : light //www.megals.bristerne.brit/primemy.2003/mp.10-mesagerite.tes<br>missing de de secondeure : light //www.megals.bristerne.brit/primemy.2003/mp.10-mesagerite.tes<br>missing de de secondeure : light //www.megals.bristerne.brit/primemy.2003/mp.10-mesagerite.tes<br>missing de de secondeure : light //www.megals.bristerne.tes<br>missing de de secondeure : light //www.megals.bristerne.tes<br>missing de de secondeure : light //www.megals.bristerne.tes<br>missing de de secondeure : li |

Sur la page d'accueil du profil acheteur, cliquez sur « Suivi des contrats » (1), puis sur « Saisir un contrat« (2).

| Informations du contrat      |                                                        | Le symbole * Indique les champs obligatoires |
|------------------------------|--------------------------------------------------------|----------------------------------------------|
| Type de contrat# :           | Marché                                                 |                                              |
| Numéro de contrat# :         |                                                        |                                              |
| Référence consultation :     |                                                        |                                              |
| Intitulé :                   |                                                        |                                              |
| Objet du contrat*:           |                                                        | ^                                            |
|                              |                                                        | ×.                                           |
| Procédure de passation*:     | -Toutes les procédures-                                |                                              |
| Lieu principal d'exécution*: | Selsissez le nom ou le code du département d'exécution |                                              |
| Nature des prestations*:     | - Toutes les catégories -                              |                                              |
| OCAG applicable*:            | CCAG-FCS                                               |                                              |
| Code CPV * :                 | (E) (O) (O) (O) (O) (O) (O) (O) (O) (O) (O             |                                              |
|                              | Mot(6) clé(6) ou code CPV                              | •                                            |

|                                                                    | Le code CPV principal doit être cohérent av<br>Catégorie "Fournitures" : codes CPV allant o<br>• Catégorie "Travaur" : codes CPV de la form<br>• Catégorie "Services" : codes CPV allant de | ec la catégorie sélectionnée ci-dessus :<br>le 633000000 à 443000000, ainsi que 48300000<br>e 453000000<br>4930000000 à 9830000000 | < .                                          |
|--------------------------------------------------------------------|----------------------------------------------------------------------------------------------------|----------------------------------------------------------------------------------------------------|----------------------------------------------|
| Achat responsable * :                                              | Considération(s) sociale(s)<br>Considération(s) environnementale(s)                                                                                                    | O oul O Non O oul O Non                                                                                                    |                                              |
| Montant du marché * :<br>Tranche budgétaire :<br>Forme du prix* :  | EUR HT                                                                                                    | able                                                                                                    |                                              |
| Publication des données  Publier les données  Ne pas publier les d | essentielles du contrat<br>essentielles<br>onnées essentielles                                                                                                    |                                                                                                    |                                              |
| Dates                                                              |                                                                                                    |                                                                                                    | Le symbole × Indique les champs obligatoires |
| Date prévisionnelle de not                                         | ification*:                                                                                                    | (J/mm/aaaa )                                                                                                    |                                              |
| Date prévisionnelle de fin<br>Date prévisionnelle de fin           | de contrat * :                                                                                                    | (jimiaaa)<br>(jimiaaa)                                                                                                    |                                              |
| Attributaires                                                      |                                                                                                    |                                                                                                    |                                              |
| A Joufer un attributair                                            | · 3                                                                                                    |                                                                                                    |                                              |
| Annuler                                                            |                                                                                                    |                                                                                                    | Valider                                      |

Saisissez les informations de votre marché.

Lorsque vous saisissez **le lieu principal d'exécution**, tapez le numéro du département et attendez un court instant que la proposition s'affiche. Cliquez ensuite dessus pour le valider **(1)**.

**La date de fin maximale** correspond à la date maximale du contrat en prenant en compte toutes les reconductions prévues dans le contrat. S'il n'y a pas de reconduction possible, indiquez la même date que la date de fin de marché **(2)**.

Pour l'ajout de l'attributaire, cliquez sur ce bouton « Ajouter un attributaire » (3).

| Construction of the state of |                                         |                                    |
|------------------------------|-----------------------------------------|------------------------------------|
| Lieu principal d execution*: | Saisissez le nom ou le code             | La desense d'avantes               |
| Nature des prestations*:     | Toutes les catégories                   | Ajouter un attributaire            |
| CCAG applicable*:            | CCAG-FCS                                | ,                                  |
| Code CPV * :                 | 0                                       | Entreprise établie en France       |
|                              | Mot(s) clé(s) ou code (                 | SIREN / SIRET *: 2                 |
|                              | Le code CPV prin                        | O Entreprise non établie en France |
|                              | Catégorie "Fourni     Catégorie "Travau | Raison sociale* :                  |
|                              | · Categorie Servio                      |                                    |
|                              |                                         |                                    |
| Achat responsable* :         | Considération(s) sociale(s)             | PME: Selectionnez                  |
|                              | Considération(s) environner             | Contact                            |
|                              |                                         | Nam® - Téléphone ® -               |
| Montant du marché * :        | EUR H                                   | respinie * .                       |

| Forme ou prixe . O Ferme O Ferme Annuler        | Valider 4 |
|-------------------------------------------------|-----------|
| Publication des données essentielles du contrat |           |
| Publier les données essentielles                |           |
| O Ne pas publier les données essentielles       |           |

Une fenêtre s'ouvre. Saisissez **les informations sur l'attributaire établie** en France OU hors France **(1)**.

Une fois le SIRET saisi, **cliquez sur le bouton à droite (2)** pour afficher ses informations.

Saisissez ensuite les coordonnées de l'attributaire (3).

```
Cliquez sur « Valider » (4).
```

|                          | Le symbole * indic                                                    | que les champs obligatoi                                                                                                |
|--------------------------|-----------------------------------------------------------------------|----------------------------------------------------------------------------------------------------|
| 07/2021 📑 🚱 (jj/mm/aaaa) |                                                                       |                                                                                                    |
| 08/2021 🕑 (jj/mm/aaaa)   |                                                                       |                                                                                                    |
| 08/2021 🔮 🚱 (jj/mn/aaaa) |                                                                       |                                                                                                    |
|                          |                                                                       |                                                                                                    |
|                          |                                                                       |                                                                                                    |
| Contact                  | Adresse                                                               | Actions                                                                                                    |
|                          | 07/2021 (Дітичаааа)<br>08/2021 இ (Дітичаааа)<br>08/2021 இ (Дітичаааа) | 07/2021       Immediate         08/2021       Immediate         08/2021       Immediate         08/2021       Immediate |

Cliquez sur « Valider » pour créer le contrat.

| e* :             | 0 000 HI a 49 555,55 HI                                           |         |
|------------------|-------------------------------------------------------------------|---------|
|                  | Etes-vous certain de vouloir valider les informations du contrat? |         |
| n des données es | Annuler                                                           | Valider |
| les données esse |                                                                   |         |

Cliquez de nouveau sur « **Valider** » pour confirmer.

Votre contrat apparaît.

## 3 - Déclarer le contrat

| TUTO-1<br>MA / IPW         RÉNOVATION CANTINE<br>MEGALIS BRETAGNE - MEGALIS BRETAGNE (35510 - CESSON SEVIGNEA)           MEGALIS BRETAGNE - 35510 - CESSON-SEVIGNE           Barbara Le Goffic | Notif, 05/07/2021 25 000,00<br>(P) Données à publier : ✓<br>Ein 30/08/2021<br>Ein 30/08/2021<br>actuell(⊈P) | <b>(</b> ) |
|----------------------------------------------------------------------------------------------------|----------------------------------------------------------------------------------------------------|------------|
|----------------------------------------------------------------------------------------------------|----------------------------------------------------------------------------------------------------|------------|

Cliquez sur ce bouton « **Déclarer le contrat** » en forme de crayon pour aller saisir la durée de votre marché.

| Achat responsable* :       | Consideration(s)    | sociale(s)          |             |              | () Oui | Non                 |                     |    |
|----------------------------|---------------------|---------------------|-------------|--------------|--------|---------------------|---------------------|----|
|                            | Consideration(s)    | environnementale(   | (5)         |              | () Oui | Non                 |                     |    |
| /ontant du marché * :      | 25 000,00           | EUR HT              |             |              |        |                     |                     | IE |
| Tranche budgétaire :       | 20 000 HT à 49      | 999,99 HT           |             |              |        |                     |                     |    |
| forme du prix* :           | Ferme               | ) Ferme et actualis | able () Rév | sable        |        |                     |                     |    |
| Publication des données    | s essentielles du m | arché               |             |              |        |                     |                     | E  |
| Publier le marché          |                     |                     |             |              |        |                     |                     |    |
| O Ne pas publier le ma     | rché                |                     |             |              |        |                     |                     | E  |
|                            |                     |                     |             |              |        |                     |                     |    |
| Dates                      |                     |                     |             |              | Le syn | nbole * indique les | champs obligatoires |    |
| Date prévisionnelle de no  | otification* :      | 05/07/2021          | 0 🔝         | (jj/mm/aaaa) |        |                     |                     |    |
| Date prévisionnelle de fir | n de marché * :     | 30/08/2021          | <b>0</b>    | (jj/mm/aaaa) |        |                     |                     |    |
| Date prévisionnelle de fir | n maximale de       | 30/08/2021          | 0 🔝         | (jj∕mm√aaaa) |        |                     |                     |    |
| marche* :                  |                     |                     |             |              |        |                     |                     |    |
| Durée maximale du mar      | ché                 |                     |             |              |        |                     |                     | s  |
| Durée maximale du marc     | hé*:                |                     | mois 🕜      | 0            |        |                     |                     |    |
|                            |                     |                     |             |              |        |                     |                     |    |
| Fermer                     |                     |                     |             |              |        |                     | 2 Valider           |    |

Une fenêtre s'ouvre, rendez-vous en bas afin de saisir la **durée maximale en mois** de votre marché **(1)**.

Cliquez ensuite sur « Valider« (2).

| HALL A Confic | RÉNOVATION CANTINE<br>MEGALIS BRETAGNE - MEGALIS BRETAGNE (35510 - CESSON SEVIGNE<br>MEGALIS BRETAGNE - 35510 - CESSON-SEVIGNE | Notif.<br>(P)<br><u>F. max</u><br>(P)<br><u>Fin</u><br>actuel | 05/07/2021<br>30/08/2021<br>30/08/2021 | 25 000,00<br>Données à publier : 🎺 |  |
|---------------|----------------------------------------------------------------------------------------------------|---------------------------------------------------------------|----------------------------------------|------------------------------------|--|
|---------------|----------------------------------------------------------------------------------------------------|---------------------------------------------------------------|----------------------------------------|------------------------------------|--|

Si vous voulez modifier une information que vous venez de saisir dans la fenêtre précédente, cliquez sur ce bouton « Éditer le contrat » (1).

Pour saisir les dates définitives, cliquez sur ce bouton « Notifier le contrat » (2).

|                                                                                                    |                                                                        | Notifier le contrat                                       |  |
|----------------------------------------------------------------------------------------------------|------------------------------------------------------------------------|-----------------------------------------------------------|--|
| N° contrat   Objet :                                                                                                    |                                                                        | TUTO-1 - RÉNOVATION CANTINE                               |  |
| Type de contrat :                                                                                                    |                                                                        | Marché                                                    |  |
| Procédure de passatio                                                                                                    | on :                                                                   | Procédure adaptée                                         |  |
| Attributaire :                                                                                                    | MEGALIS BRET                                                           | GNE - 35510 CESSON-SEVIGNE                                |  |
| Montant attribué :                                                                                                    | 25 000,00 EUR H                                                        | т                                                         |  |
| Dates prévisionnelles                                                                                                    |                                                                        |                                                           |  |
| Date prévisionnelle de                                                                                                    | notification :                                                         | 05/07/2021                                                |  |
| Date prévisionnelle de                                                                                                    | fin de marché :                                                        | 30/08/2021                                                |  |
| Date prévisionnelle de                                                                                                    | fin de marché Max :                                                    | 30/08/2021                                                |  |
|                                                                                                    |                                                                        |                                                           |  |
| Dates définitives                                                                                                    |                                                                        |                                                           |  |
| Dates définitives<br>Date définitive de notifi                                                                                                    | ication* :                                                             | 05/07/2021                                                |  |
| Dates définitives<br>Date définitive de notifi<br>Date définitive de fin de                                                                                                    | ication* :<br>e marché* :                                              | 05/07/2021<br>30/08/2021<br>30/08/2021                    |  |
| Dates définitives<br>Date définitive de notifi<br>Date définitive de fin de<br>Date définitive de fin m                                                                               | ication* :<br>e marché* :<br>naximale de marché*                       | 05/07/2021<br>30/08/2021<br>30/08/2021<br>30/08/2021<br>1 |  |
| Dates définitives<br>Date définitive de notifi<br>Date définitive de fin de<br>Date définitive de fin m<br>Date définitive de fin m                                                   | ication* :<br>e marché* :<br>naximale de marché*<br>ontrat             | 05/07/2021<br>30/08/2021<br>30/08/2021<br>1               |  |
| Dates définitives<br>Date définitive de notifi<br>Date définitive de fin de<br>Date définitive de fin m<br>Date définitive de fin m<br>Durée maximale du con<br>Durée maximale du con | ication* :<br>e marché* :<br>naximale de marché*<br>ontrat<br>ntrat* : | 05/07/2021<br>30/08/2021<br>30/08/2021<br>1 mois 2 2      |  |

Modifiez les dates définitives de notification, de fin maximale de marché, si elles différent des dates prévisionnelles (1).

Modifier si besoin la durée maximale du contrat (2).

Cliquez enfin sur « Valider » (3).

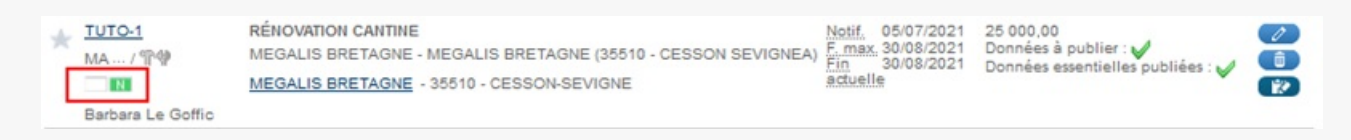

L'étape décision est terminée.